## FMS WRL - Rerun a Scheduled Report

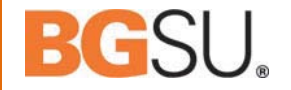

**Scenario:** FMS month end closing is unexpectedly delayed. Scheduled budget reports run, on previously set date, but prior to month end being completely closed. It is now necessary to re-run a budget report.

1) Find report in folder, for this example we'll use the Budget Status report

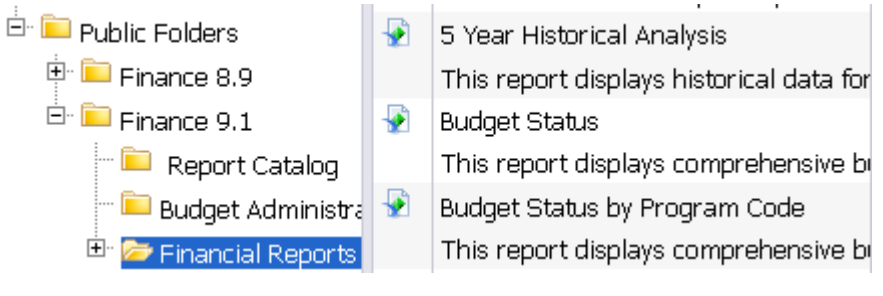

## 2) Highlight report and select History

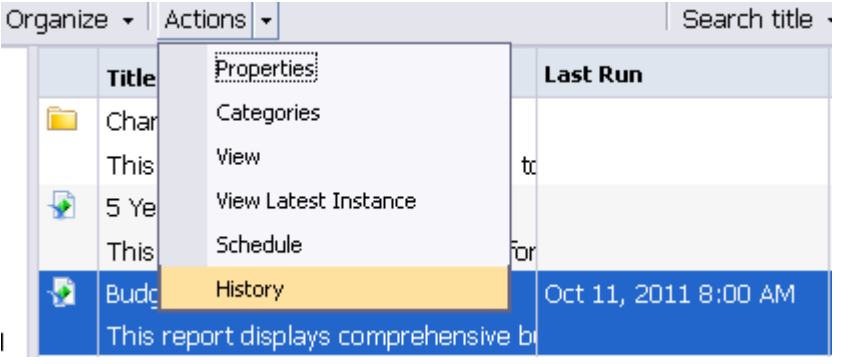

3) Find recent instance where Status=Success

|   |   | Instance Time 👻      | Title         | Run By         | Parameters                | Format | Status    |
|---|---|----------------------|---------------|----------------|---------------------------|--------|-----------|
| 1 | M | Oct 13, 2011 9:46 AM | Budget Status | Freddie Falcon | 2012; Prior Month; 316000 | PDF    | Success   |
| 1 | 2 | Oct 13, 2011 9:46 AM | Budget Status | Freddie Falcon | 2012; Prior Month; 316000 | PDF    | Recurring |

## 4) Highlight report instance; from the Actions drop down menu, select Reschedule

| Actio    | Actions 🗸 Organize 👻 |    |               |                |                           |        |         |  |
|----------|----------------------|----|---------------|----------------|---------------------------|--------|---------|--|
| P        | Pause                |    |               |                |                           | æ      | н (     |  |
| <b>P</b> | Resume               |    | Title         | Run By         | Parameters                | Format | Status  |  |
| L        | Reschedule           | AM | Budget Status | Freddie Falcon | 2012; Prior Month; 316000 | PDF    | Success |  |

5) All required parameters are in place, select Recurrence and change to Run object: Now

|                              | Recurrence  |     |  |  |  |
|------------------------------|-------------|-----|--|--|--|
| Instance Title<br>Recurrence | Run object: | Now |  |  |  |

6) Click Schedule button in lower right hand corner

Schedule Cancel

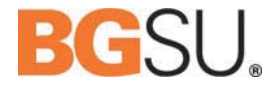

7) In this example, the Budget Status report is executed on demand

|     | Instance Time 👻                             | Title         | Run By         | Parameters                | Format | Status    |  |  |  |
|-----|---------------------------------------------|---------------|----------------|---------------------------|--------|-----------|--|--|--|
| 12  | Oct 13, 2011 9:53 AM                        | Budget Status | Freddie Falcon | 2012; Prior Month; 316000 | PDF    | Running   |  |  |  |
| 12  | Oct 13, 2011 9:46 AM                        | Budget Status | Freddie Falcon | 2012; Prior Month; 316000 | PDF    | Success   |  |  |  |
| Ree | Recurring schedule instance is not affected |               |                |                           |        |           |  |  |  |
|     | Instance Time 👻                             | Title         | Run By         | Parameters                | Format | Status    |  |  |  |
| 12  | Oct 13, 2011 9:53 AM                        | Budget Status | Freddie Falcon | 2012; Prior Month; 316000 | PDF    | Success   |  |  |  |
| 12  | Oct 13, 2011 9:46 AM                        | Budget Status | Freddie Falcon | 2012; Prior Month; 316000 | PDF    | Success   |  |  |  |
| 12  | Oct 13, 2011 9:46 AM                        | Budget Status | Freddie Falcon | 2012; Prior Month; 316000 | PDF    | Recurring |  |  |  |

The newer instance is now available for review. The steps necessary to re-run a budget report are now complete.